## [유아 자가진단 참여자용 퀵 가이드]

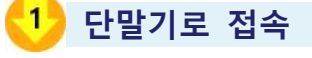

| 구 분          | 단말기 접속                                                              |
|--------------|---------------------------------------------------------------------|
| 휴대전화 앱 (App) | - 안드로이드/iOS ※ 안드로이드 플레이스토어, iOS 앱스토어에서 '건강상태 자가진단(교육부)' 앱 설치        |
| PC 웹 (Web)   | - <u>https://hcs.eduro.go.kr</u> ※ PC 또는 휴대전화에 설치된 브라우저(E, 크롬 등) 이용 |

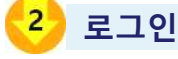

① 초기화면

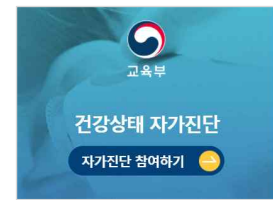

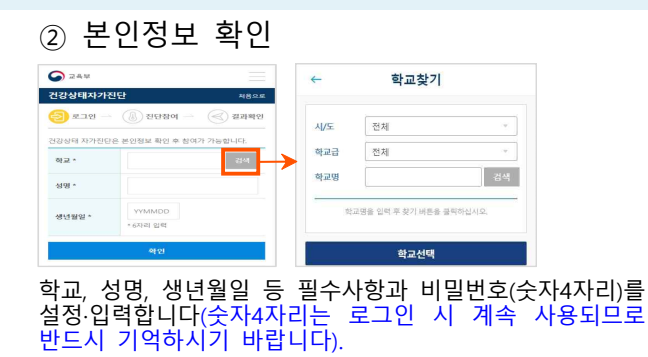

C (14)

- 1.207/h 04041 100 - 604 0447 8.00

C == +7

178 0.8.71 2.4.8 2.4.8 2.2.8 2.2.8

A NEW ROOMS IN

A NYANY SEALAND MINIS BUT DOE OFFICE AN UNIT

A BANK B BANK OF BERNELOND AND DUDY C. SHE BEN S. OF BER S AS A SECOND AND SEAL WERE A 25-853 MM

진단지 작성 후 제출버튼을 클릭하여 제출합니다.

자가진단 참여하기 클릭합니다.

## 3 유아 자가진단 참여(다국어로 선택 가능)

| ① 본인진단                       |                  |                             |            |  |  |
|------------------------------|------------------|-----------------------------|------------|--|--|
| S 24₩                        |                  | 건강상태자가진단                    | 처음으로       |  |  |
| 건강상태자가진단                     | 치음으로             | 🕘 হ্রন্থ — 💧 মগশুরু         | (<) 설문완료   |  |  |
| ⑤ 로그인 → 🚷 진단참여 → (           | 🕢 결과확인           | 한국어                         | Language 🔺 |  |  |
| 참여자추가 알림                     | <u>∞</u> ∎<br>)» | 한국어<br>English<br>日本語       |            |  |  |
| 참여자 목록<br>미참여 이순화<br>티스트초등학교 |                  | 中文<br>Tiếng Việt<br>русский |            |  |  |
|                              |                  | O 37.5℃ 미만                  |            |  |  |

참여자 목록의 대상을 확인하여 클릭 후 진단참여가 가능하며, 설문은 다국어로 선택가능합니다.(영어, 중국어, 일본서, 러시아어, 베트남어)

② 다자녀 진단

| S 2 & ₽                                                |              | 건강상태자가진단             | 치음으로         |
|--------------------------------------------------------|--------------|----------------------|--------------|
| 건강상태 자가진단                                              | MBRA         | (은) 로그인 🚺 전단참여       | 1 - (종) 결과확인 |
| 🏐 # <b>এ</b> থ 🕓 অন্য                                  | ৪০ 🌏 প্রমধ্য | 건강상태 자가진단은 본인정보 확인 최 | × 참여가 가능합니다. |
|                                                        | 얇립조희<br>《〇》  | 학교 *                 | 광석           |
| 참여자 목록                                                 |              | 성명 *                 |              |
| <ul> <li>8月8507</li> <li>17:17   RAMEASSATE</li> </ul> |              | 생년월일 * YYMMDD        |              |
| Ell#102                                                |              | * 6자리 입역             |              |
| 02:47 TEARINE                                          | iletat ×     | 수가                   |              |

다자녀의 경우 참여자 추가를 통해 초기 등록과 같은 방법으로 참여자를 등록하여 자가진단에 참여합니다.

\* 처음으로 버튼 클릭시 3 진단화면으로 이동합니다.

| ※ 처음으로 버튼 클릭시 🂛 진단화면으로 이동합                                                              | 니다.                                                                                                    |
|-----------------------------------------------------------------------------------------|----------------------------------------------------------------------------------------------------|
| 4 결과확인                                                                                  |                                                                                                    |
| ① 정상으로 자가진단                                                                             | ② 유증상으로 자가진단                                                                                                    |
| (年二9월) (月上三王王年(三))<br>영영(2008년 (6월 36월) 자가진단 (封句傳 문교적(권승) 나타.<br>전문 자가진단권 철여북가서의 관차합니다. | <b>박성하</b> 테스트 초등 (4)(2)<br>금(1800,004) 전철 고정과 가지진(1년 천석북) 원로의 같은 4년,<br>건값 가지진(1년) 월 전북부스(4) 전사입니(2)<br>((1)(1)(1)(1)(1)(1)(1)(1)(1)(1)(1)(1)(1) |
| 프로마시아 영영을 위한 자가진인 상품공과 유의 운영에 해외되는 한<br>국인 알아 승규의 가용함을 만드시므라.                           | 1. 한쪽 가서려 건전일(약동-가정 내용자 성조가 필요한 상황이요.<br>로 아직 아직유리 (2010年 知道)방송 위역 등의 유고자의 철도<br>족 월고와 아가 위험(2011                                                 |
| 정상일 경우 등교(출근) 가능 안내                                                                     | <mark>유증상</mark> 일 경우 등교(출근) 중지 및 진료·검사받기 안내                                                                                                    |